# **Processo de Faturamento**

O Processo de Faturamento no sistema GSAN é formado por um conjunto de funcionalidades, que vai desde a geração do cronograma de faturamento até a geração das faturas de consumo para os clientes. A seguir, teremos um passo a passo do processo:

## Cronograma de Faturamento

O submódulo "Cronograma de Faturamento", que pertence ao Módulo Faturamento, tem a finalidade de criar e manter o cronograma de atividades a serem realizadas para um grupo de faturamento, num determinado mês de referência.

É definido o escopo do que vai ser realizado no faturamento, bem como as datas previstas para a realização das atividades.

O Sub-Módulo "Cronograma de Faturamento" contém a seguinte funcionalidade:

- Inserir Cronograma de Faturamento Esta opção do sistema permite a inserção de um cronograma de faturamento para um grupo de faturamento num determinado período (mês/ano). O grupo de faturamento corresponde a um conjunto de setores comerciais que são faturados em conjunto. O Setor Comercial corresponde a um conjunto de quadras de uma subdivisão da planta esquemática da localidade, com o objetivo de estabelecer um zoneamento, tomando-se como base a quantidade de lotes. Nesta tela, o sistema apresenta os campos para você informar o grupo e o mês/ano de faturamento que deseja processar, assim como, uma tabela com a relação de atividades a serem executadas no processo de faturamento. Você deverá selecionar as atividades que deseja executar e informar as datas previstas para execução das atividades.
- É obrigatório informar a data prevista para cada uma das <u>atividades obrigatórias</u>. (TODO: citar atividades e detalhar o propósito de cada uma)

## Comando de Atividade de Faturamento

O submódulo "Comando de Atividade de Faturamento", que pertence ao Módulo Faturamento, tem a finalidade de criar e manter os comandos de execução das atividades de faturamento, a serem realizadas para um grupo de faturamento, num determinado mês de referência.

O submódulo "Comando de Atividade de Faturamento" contém a seguinte funcionalidade:

 Inserir Comando de Atividade de Faturamento - Esta opção do sistema permite a inserção de um comando de execução de uma atividade do processo de faturamento, para um grupo de faturamento num determinado período (mês/ano). O grupo de faturamento corresponde a um conjunto de setores comerciais, que são faturados em conjunto. Nesta tela, o sistema apresenta os campos para você informar o grupo e a atividade de faturamento que deseja executar.

#### Veremos agora as etapas do comando para as atividades do faturamento:

- Gerar e enviar arquivo texto para leitura os leituristas vão receber um rol, contendo as inscrições dos imóveis para registrar as leituras, que será a próxima etapa do cronograma;
- Efetuar a leitura, transmitir o arquivo e Registrar as leituras no sistema;
- Consistir Leituras e Calcular Consumo O submódulo "Leituras e Consumo", que pertence ao "Módulo Faturamento", tem a responsabilidade de identificar, analisar e solucionar as anormalidades ocorridas nos processos de leitura das medições dos hidrômetros, e de cálculo do consumo do imóvel.

#### Identificação das anormalidades de leitura e consumo:

- As anormalidades de leitura são detectadas pelo leiturista (casa fechada, hidrômetro quebrado, imóvel abandonado, hidrômetro invertido, etc), no momento da coleta das medições dos hidrômetros;
- O sistema mantém uma tabela com o cadastro das anormalidades de leitura possíveis, que definirá as ações que deverão ser tomadas pelo sistema, de forma automática, para cada situação de anormalidade;
- As anormalidades de consumo são detectadas pelo sistema no momento do cálculo do consumo dos imóveis;
- O sistema mantém um cadastro dos critérios que determinarão, de forma automática, o consumo a ser cobrado nos casos especiais:
- Leitura não informada;
- Leitura menor que a anterior;
- Leitura menor que a do mês anterior, a qual foi projetada;
- Leitura menor que a do mês anterior, a qual foi real;
- Leitura igual a do mês anterior;
- Leitura maior que a do mês anterior, com consumo muito superior à média (alto consumo);
- Estouro de consumo;
- Diminuição muito expressiva no consumo médio (baixo consumo);
- Consumo fora da faixa.

#### Análise das Exceções de Leitura e Consumo:

Após o processamento das leituras e determinação dos consumos, o sistema colocará à disposição do usuário um conjunto de consultas parametrizadas, para que ele efetue a análise das exceções. O objetivo é permitir que o usuário efetue as verificações e correções necessárias, antes do faturamento do grupo.

Um grupo de faturamento corresponde a um conjunto de rotas que serão faturadas na execução dos processos de leitura, análise, emissão e distribuição das contas e faturas.

Simular Faturamento do grupo - é feito uma simulação do faturamento para saber se está condizente com o esperado de cada grupo, se houver uma discrepância, será analisado para encontrar o motivo e fazer os ajustes, estando tudo certo vem o próximo passo.

Faturar Grupo – processo este que será realizado o faturamento do grupo e as emissões das contas para serem enviadas aos clientes.

#### Os procedimentos para o faturamento de contas:

Selecione a opção no caminho: Gsan > Módulo Faturamento > Cronograma de Faturamento > Inserir Cronograma de Faturamento

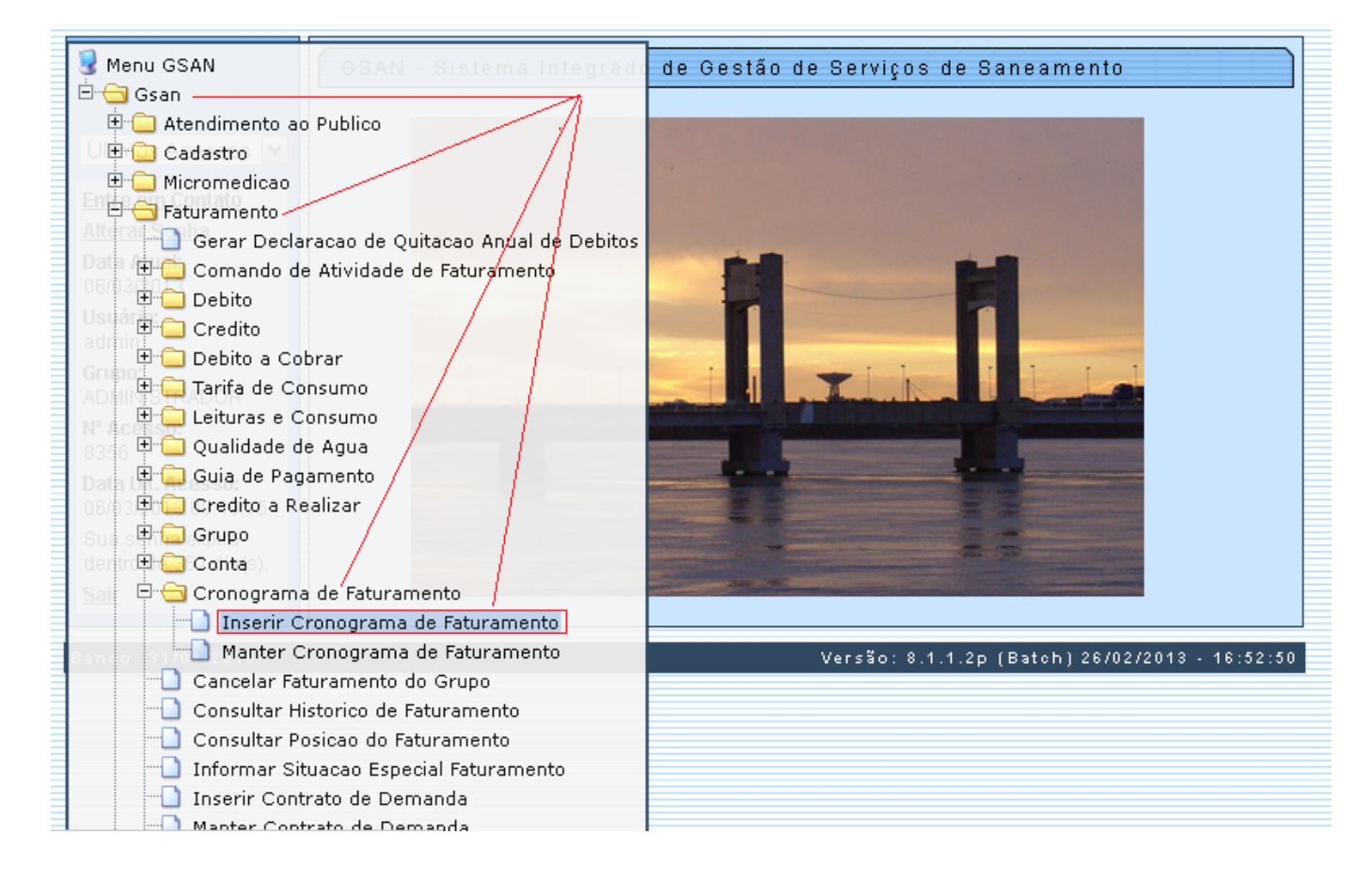

### 1º Passo - Inserir cronograma de faturamento:

- Marcar a opção "Comandar";
- No Inserir coloca-se o grupo e a referência do mês/ano. Em seguida, informe a "Data Prevista" para as atividades e nas atividades que tem um quadro ao lado, tais como: Gerar e Enviar Arq. Leitura, simular faturamento e faturar grupo, deixando-os marcado ou não marcando e clicar no botão Inserir. Na opção de não marcar, terá que ir à funcionalidade inserir comando de atividade de faturamento para efetivar, conforme será demonstrado nas telas seguintes.

Gsan -> Faturamento -> Cronograma de Faturamento -> Inserir Cronograma de Faturamento

#### Inserir Cronograma de Faturamento

Para adicionar o(s) cronograma(s) de faturamento, informe primeiramente o grupo e a referência do mesmo para que os campos correspondentes a data prevista de execução para cada atividade fique <u>Ajuda</u> disponível:

| Grupo:*<br>Mês/Ano:* |                                | GRUPO 1<br>03/2013 mm/aa<br>* Campo Obrigatório | <b>&gt;</b><br>aa |               |           |
|----------------------|--------------------------------|-------------------------------------------------|-------------------|---------------|-----------|
| Comanda              | r Atividade                    | Predecessora                                    | Obrigatória       | Data Prevista | Qtd. Dias |
|                      | GERAR E ENVIAR<br>ARQ. LEITURA |                                                 | SIM               | 28/02/2013    | 27        |
|                      | GERAR<br>FISCALIZACAO          |                                                 | NÃO               | 04/03/2013    | 0         |
| EFETUAR LEITURA      |                                | GERAR E ENVIAR<br>ARQ. LEITURA                  | SIM               | 04/03/2013    | 28        |
|                      |                                |                                                 | SIM               | 04/03/2013    | 30 💌      |
| Desfaze              | r Cancelar                     |                                                 |                   |               | Inserir   |

Gsan -> Faturamento -> Cronograma de Faturamento -> Inserir Cronograma de Faturamento

| Inserir Cronograma de Faturamento<br>Para adicionar o(s) cronograma(s) de faturamento, informe primeiramente o grupo e a referência do<br>mesmo para que os campos correspondentes a data prevista de execução para cada atividade fique <u>Ajuda</u><br>disponível: |                                     |         |        |          |            |  |    |   |
|----------------------------------------------------------------------------------------------------|-------------------------------------|---------|--------|----------|------------|--|----|---|
| Grupo:*                                                                                                    |                                     | GRUPO 1 |        | <b>~</b> |            |  |    |   |
| Mês/Ano:*                                                                                                    | •                                   | 03/2013 | mm/aaa | aa       |            |  |    |   |
| * Campo Obrigatório                                                                                                    |                                     |         |        |          | s          |  |    |   |
|                                                                                                    | LEITURAS E<br>CALCULAR<br>CONSUMOS  |         |        | SIM      | 04/03/2013 |  | 11 | ^ |
| SIMULAR<br>FATURAMENTO DO<br>GRUPO                                                                                                    |                                     |         |        | NÃO      | 04/03/2013 |  | 30 |   |
|                                                                                                    | E FATURAR GRUPO SIM 06/03/2013 13 🗔 |         |        |          |            |  |    |   |
| Desfazer Cancelar Inserir                                                                                                    |                                     |         |        |          |            |  |    |   |

Para inserir um comando de atividade de faturamento, clique no caminho: Gsan > Módulo Faturamento > Comando de Atividade de Faturamento.

|                                                  | Gsan -> F     | aturamen  | to -> Cronogra | ma de Faturamento | -> Mante | r Cronograma | de Faturan | nento |
|--------------------------------------------------|---------------|-----------|----------------|-------------------|----------|--------------|------------|-------|
| 😨 Menu GSAN 🦳 🗍 🤇 Atualizar: Oronograf           | ma de         | Fatura    | amento         |                   |          |              |            |       |
| 🖻 🕣 Gsan 🚽                                       |               |           |                |                   |          |              |            |       |
| 🕀 🧰 Atendimento ao Publico atualizar o Corono da |               | e faturai | mento, inforn  | ne os dados aba   | ixo:     |              | Ai         | uda   |
| Crumo Cadastro                                   |               | IDO 1     |                | 1                 |          |              |            |       |
| 🕀 🧰 Micromedicao 🦳                               |               | PFOT      |                |                   |          |              |            |       |
| 🖶 🖨 🔂 Faturamento 🥂 Mês/Ano:*                    |               | 013       | mm/aaaa        |                   |          |              |            |       |
| Gerar Declaracao de Quitacao Anual de D          | ebitos a      | npo Ob    | rigatório      |                   |          |              |            |       |
| Dala 🕀 📛 Conta                                   |               |           |                |                   |          |              |            |       |
| 🕀 🧰 Cronograma de Faturamento                    |               | essora    | Obrigatória    | Data Prevista     | Data     | Realização   | Qtd. Dia   | 5     |
| adra 🗄 🧰 Tarifa de Consumo                       |               |           |                |                   | 1        | -            |            |       |
| EllURASE                                         |               |           | SIM            | 04/03/2013        |          |              | 11         |       |
| AD Eituras e Consumo / CONSUMOS                  |               |           |                |                   | _        |              |            |       |
| 🕞 🖃 🚍 Comando de Atividadé de Faturamento        |               |           | NÃO            | 04/03/2013        |          |              | 30         |       |
| 8312 Inserir Comando de Atividade de Fatur       | <u>amento</u> |           | 11HO           | 0 10072010        |          |              | 50         |       |
| Data UI, Ac Santer Comando de Atividade de Fatur | amento        |           | SIM            | 12/03/2013        |          |              | 19         |       |
| 06/03 🖽 🗀 Debito 8                               |               |           |                |                   |          |              |            | ~     |
| Sua ser Credito                                  |               |           |                |                   |          |              | Atualiz    | ar    |
| der In 🕀 🛄 Qualidade de Agua                     |               |           |                |                   |          |              | - Audunii  |       |
| Sal 🕒 🧰 Credito a Realizar                       |               |           |                |                   |          |              |            |       |
| 🕒 🛄 Grupo                                        |               |           |                |                   |          |              |            |       |
| 🗄 🛄 Guia de Pagamento                            |               |           |                |                   |          |              |            |       |
| ean or 🛄 Cancelar Faturamento do Grupo           |               |           | Ve             | rsão: 8.1.1.2p    | (Batch   | ) 26/02/201  | 13 - 16:5  | 2:50  |
| Consultar Historico de Faturamento               |               |           |                |                   |          |              |            |       |
| 🔄 Consultar Posicao do Faturamento               |               |           |                |                   |          |              |            |       |
| 🛄 Informar Situacao Especial Faturamento         |               |           |                |                   |          |              |            |       |
| 🛄 Inserir Contrato de Demanda                    |               |           |                |                   |          |              |            |       |
| 1 Manter Contrato de Demanda                     |               |           |                |                   |          |              |            |       |

Informe o "Grupo de Faturamento" e, no campo "Atividade de Faturamento", selecione um por vez, conforme são descritas nas telas abaixo, tais como: Gerar e Enviar Arq. Leitura, depois Consistir Leitura e Calcular Consumos, Simular Faturamento do Grupo, e Faturar Grupo.

| Gsan -> Faturamento -> Comando de Atividade de Faturamento -> Inserir Comando de Atividade de Faturamento |                            |                         |             |  |  |  |
|----------------------------------------------------------------------------------------------------|----------------------------|-------------------------|-------------|--|--|--|
| Inserir Comando de Atividade de Faturamento                                                               |                            |                         |             |  |  |  |
| Para determinar a atividade de faturamento a ser comandada, informe os dados abaixo: <u>Ajuda</u>         |                            |                         |             |  |  |  |
| Grupo de Faturamento:*                                                                                    | GRUP01                     | Referência Faturamento: | 03/2013     |  |  |  |
| Atividade de Faturamento:*                                                                                | ~                          |                         |             |  |  |  |
|                                                                                                    |                            |                         |             |  |  |  |
|                                                                                                    | CONSISTIR LEITURAS E CALCU | JLAR CONSUMOS           |             |  |  |  |
| Rotas habilitadas do grupo:                                                                               | GEBAR E ENVIAR ARO, LEITUP | ¦∆ lão H                | labilitadas |  |  |  |
| Grupo Gerência Unidade<br>Negócia                                                                         | SIMULAR FATURAMENTO DO (   | RUPO Ro                 | ta          |  |  |  |
|                                                                                                    |                            |                         |             |  |  |  |
| Desfazer Cancelar                                                                                         |                            |                         | Inserir     |  |  |  |
|                                                                                                    |                            |                         |             |  |  |  |
|                                                                                                    |                            |                         |             |  |  |  |
|                                                                                                    |                            |                         |             |  |  |  |
|                                                                                                    |                            |                         |             |  |  |  |
|                                                                                                    |                            |                         |             |  |  |  |
|                                                                                                    |                            |                         |             |  |  |  |

Em seguida, clique no botão Inserir para finalizar cada atividade.

| Gsan -> Faturamento -> Comando de Atividade de Faturamento -> Inserir Comando de Atividade de Faturamento |                       |                  |                       |  |  |  |  |
|----------------------------------------------------------------------------------------------------|-----------------------|------------------|-----------------------|--|--|--|--|
| Inserir Comando de Atividade de Faturamento                                                               |                       |                  |                       |  |  |  |  |
|                                                                                                    |                       |                  |                       |  |  |  |  |
| Para determinar a atividade de faturamento a ser comandada, informe os dados abaixo: <u>Ajuda</u>         |                       |                  |                       |  |  |  |  |
| Grupo de Faturamento:*                                                                                    | GRUPO 1               | 💌 🛛 Referência F | aturamento: 03/2013   |  |  |  |  |
| Atividade de Faturamento:*                                                                                | GERAR E ENVIAR ARQ.   | LEIT             |                       |  |  |  |  |
|                                                                                                    | * Campos obrigatórios |                  |                       |  |  |  |  |
| Vencimento do Grupo:*                                                                                     | 02/04/2013 🔲 dd/mm/   | /aaaa            |                       |  |  |  |  |
| •                                                                                                    |                       |                  |                       |  |  |  |  |
| Rotas habilitadas do grupo:                                                                               |                       |                  | Rotas Não Habilitadas |  |  |  |  |
| Grupo Gerência Unidad                                                                                     | e Jocalidade          | Setor            | Rota                  |  |  |  |  |
| Orapo Ocrencia Negóci                                                                                     | 0 Localidade          | 36(0)            | Tiota                 |  |  |  |  |
| 1 RCP UCP                                                                                                 | JUAZEIRO              | 1                | 1                     |  |  |  |  |
| 1 RCP UCP                                                                                                 | JUAZEIRO              | 1                | 2                     |  |  |  |  |
| 1 RCP UCP                                                                                                 | JUAZEIRO              | 1                | 3                     |  |  |  |  |
| 1 RCP UCP                                                                                                 | JUAZEIRO              | 2                | 2                     |  |  |  |  |
|                                                                                                    |                       |                  |                       |  |  |  |  |
| Desfazer Cancelar Incerir                                                                                 |                       |                  |                       |  |  |  |  |
| - Concolar                                                                                                |                       |                  | moon                  |  |  |  |  |

#### Tela de sucesso do Comando de Atividade de Faturamento - GERAR E ENVIAR:

| ſ               | Gsan -> Fatur.                                                                               | amento -> Comando de Atividade de Faturamento -> Inserir Comando de Atividade de Faturamento                |
|-----------------|----------------------------------------------------------------------------------------------|----------------------------------------------------------------------------------------------------|
|                 | Sucesso                                                                                      |                                                                                                    |
|                 | Comando da Atividade de Faturamento G<br>ARQ. LEITURA do G1 referência 03/2013 i<br>sucesso. | ERAR E ENVIAR<br>nserido com                                                                                |
| 111111111111111 | <u>Menu Principal</u>                                                                        | Inserir outro Comando de Atividade de Faturamento<br>Atualizar Comando de Atividade de Faturamento Inserido |

Tela Inserir Comando de Atividade de Faturamento, referente a Consistir Leituras e Calcular Consumo.

| Gsan -> Faturamento -> Comando de Atividade de Faturamento -> Inserir Comando de Atividade de Faturamento |                                             |            |                    |                      |       |              |                 |         |
|----------------------------------------------------------------------------------------------------|---------------------------------------------|------------|--------------------|----------------------|-------|--------------|-----------------|---------|
| ſ                                                                                                    | Inserir Comando de Atividade de Faturamento |            |                    |                      |       |              |                 |         |
| Para determinar a atividade de faturamento a ser comandada, informe os dados abaixo: <u>Ajuda</u>         |                                             |            |                    |                      |       |              |                 |         |
| (                                                                                                    | Grupo de F                                  | aturament  | to:*               | GRUPO 1              | ~     | Referência F | aturamento: 03, | /2013   |
| 1                                                                                                    | Atividade d                                 | le Faturam | ento:*             | CONSISTIR LEITURAS E | E CAL |              |                 |         |
|                                                                                                    |                                             |            |                    | Campos obrigatórios  |       |              |                 |         |
| F                                                                                                    | Rotas habi                                  | litadas do | grupo:             |                      |       |              | Rotas Não Hab   | litadas |
|                                                                                                    | Grupo                                       | Gerência   | Unidade<br>Negócio | Localidade           |       | Setor        | Rota            |         |
|                                                                                                    | 1                                           | RCP        | UCP                | JUAZEIRO             |       | 1            | 1               |         |
|                                                                                                    | 1                                           | RCP        | UCP                | JUAZEIRO             |       | 1            | 2               |         |
|                                                                                                    | 1                                           | RCP        | UCP                | JUAZEIRO             |       | 1            | 3               |         |
|                                                                                                    | 1                                           | RCP        | UCP                | JUAZEIRO             |       | 2            | 2               |         |
| Desfazer Cancelar Inserir                                                                                 |                                             |            |                    |                      |       |              |                 |         |

Tela de sucesso do Comando de Atividade de Faturamento - Consistir Leituras e Calcular Consumo:

| Ē                                                                                                    | Gsan -> Faturamento -> Comando de Atividade de Faturamento -> Inserir Comando de Atividade de Faturamento                       |  |
|----------------------------------------------------------------------------------------------------|----------------------------------------------------------------------------------------------------|--|
| 11111                                                                                                    | Sucesso                                                                                                    |  |
| THE PROPERTY OF A DESCRIPTION OF A DESCRIPTION OF A DESCR | Comando da Atividade de Faturamento CONSISTIR<br>LEITURAS E CALCULAR CONSUMOS do G1 referência<br>03/2013 inserido com sucesso. |  |
| 1111111111111                                                                                                    | lenu Principal Inserir outro Comando de Atividade de Faturamento<br>Atualizar Comando de Atividade de Faturamento Inserido      |  |

Tela Inserir Comando de Atividade de Faturamento, referente a Simular Faturamento do Grupo:

| Gsan -> Faturamento -> Comando de Atividade de Faturamento -> Inserir Comando de Atividade de Faturamento |            |                    |                                  |                                              |                   |     |
|----------------------------------------------------------------------------------------------------|------------|--------------------|----------------------------------|----------------------------------------------|-------------------|-----|
| Inserir Comando de Atividade de Faturamento                                                               |            |                    |                                  |                                              |                   |     |
| Para determinar a atividade de faturamento a ser comandada, informe os dados abaixo:                      |            |                    |                                  |                                              |                   |     |
| Grupo de F                                                                                                | aturament  | :o:*               | GRUPO 1                          | 💌 🛛 Referência F                             | aturamento: 03/20 | )13 |
| Atividade d                                                                                               | le Faturam | ento:*             | SIMULAR FATURAMEN                | то с 🕶 🗕 — — — — — — — — — — — — — — — — — — |                   | 1   |
|                                                                                                    |            |                    | <sup>•</sup> Campos obrigatórios |                                              |                   |     |
| Rotas habi                                                                                                | litadas do | grupo:             |                                  |                                              | Rotas Não Habilit | das |
| Grupo                                                                                                    | Gerência   | Unidade<br>Negócio | Localidade                       | Setor                                        | Rota              |     |
| 1                                                                                                    | RCP        | UCP                | JUAZEIRO                         | 1                                            | 1                 |     |
| 1                                                                                                    | RCP        | UCP                | JUAZEIRO                         | 1                                            | 2                 |     |
| 1                                                                                                    | RCP        | UCP                | JUAZEIRO                         | 1                                            | 3                 |     |
| 1                                                                                                    | RCP        | UCP                | JUAZEIRO                         | 2                                            | 2                 | ~   |
|                                                                                                    |            |                    |                                  |                                              |                   |     |
| Desfazer Cancelar Inserir                                                                                 |            |                    |                                  |                                              |                   |     |

Tela de sucesso do Comando de Atividade de Faturamento - Simular Faturamento do Grupo:

| 1.0000                                                                                                    | Gsan -> Faturamento -> Comando d                                                                                      | le Atividade de Faturamento -> Inserir Comando de Atividade de Faturamento                                  |
|----------------------------------------------------------------------------------------------------|----------------------------------------------------------------------------------------------------|----------------------------------------------------------------------------------------------------|
| THE PARTY OF THE PARTY OF THE P | Comando da Atividade de Faturamento SIMULAR<br>FATURAMENTO DO GRUPO do G1 referência 03/2013<br>inserido com sucesso. |                                                                                                    |
| THE PARTY OF THE PARTY OF THE P | Menu Principal                                                                                                    | Inserir outro Comando de Atividade de Faturamento<br>Atualizar Comando de Atividade de Faturamento Inserido |

Tela Inserir Comando de Atividade de Faturamento, referente a Faturar Grupo:

| Gsan -> Faturamento -> Comando de Atividade de Faturamento -> Inserir Comando de Atividade de Faturamento |            |                    |                       |                   |                                 |    |  |
|----------------------------------------------------------------------------------------------------|------------|--------------------|-----------------------|-------------------|---------------------------------|----|--|
| Inserir Comando de Atividade de Faturamento                                                               |            |                    |                       |                   |                                 |    |  |
| Para determinar a atividade de faturamento a ser comandada, informe os dados abaixo:                      |            |                    |                       |                   |                                 |    |  |
| Grupo de F                                                                                                | aturament  | io:*               | GRUPO 1               | 💽 🛛 Referência Fa | aturamento: <mark>03/201</mark> | 3  |  |
| Atividade o                                                                                               | le Faturam | ento:*             | FATURAR GRUPO         | ✓                 |                                 |    |  |
|                                                                                                    |            | :                  | * Campos obrigatórios |                   |                                 |    |  |
| Venciment                                                                                                 | o do Grupo | ):*                | 02/04/2013 🔤 dd/mm/   | /aaaa             |                                 |    |  |
| Rotas habi                                                                                                | litadas do | grupo:             |                       | 1                 | Rotas Não Habilitad             | as |  |
| Grupo                                                                                                    | Gerência   | Unidade<br>Negócio | Localidade            | Setor             | Rota                            |    |  |
| 1                                                                                                    | RCP        | UCP                | JUAZEIRO              | 1                 | 1                               |    |  |
| 1                                                                                                    | RCP        | UCP                | JUAZEIRO              | 1                 | 2                               |    |  |
| 1                                                                                                    | RCP        | UCP                | JUAZEIRO              | 1                 | 3                               |    |  |
| 1                                                                                                    | RCP        | UCP                | JUAZEIRO              | 2                 | 2                               |    |  |
|                                                                                                    |            |                    |                       |                   |                                 |    |  |
| Desfazer Cancelar Inserir                                                                                 |            |                    |                       |                   |                                 |    |  |

Tela de sucesso do Comando de Atividade de Faturamento - Faturar Grupo:

| [ | Gsan -> Faturamento -> Comando de /                                                                 | Atividade de Faturamento -> Inserir Comando de Atividade de Faturamento                                     |
|---|----------------------------------------------------------------------------------------------------|----------------------------------------------------------------------------------------------------|
|   | Comando da Atividade de Faturamento FATURAR GRUPO<br>do G1 referência 03/2013 inserido com sucesso. |                                                                                                    |
|   | <u>Menu Principal</u>                                                                               | Inserir outro Comando de Atividade de Faturamento<br>Atualizar Comando de Atividade de Faturamento Inserido |

Como podemos observar nas telas abaixo, o campo "Comandar" ficou marcado:

|                                                                            |                                | Gsan -> Faturamento | o -> Cronogra | ma de Faturamento | -> Manter Cronogr | ama de Faturamento |  |  |  |  |  |
|----------------------------------------------------------------------------|--------------------------------|---------------------|---------------|-------------------|-------------------|--------------------|--|--|--|--|--|
| Atualizar Cronograma de Faturamento                                        |                                |                     |               |                   |                   |                    |  |  |  |  |  |
| Para atualizar o(s) cronograma(s) de faturamento, informe os dados abaixo: |                                |                     |               |                   |                   |                    |  |  |  |  |  |
| Grupo:*                                                                    |                                | GRUPO 1             | ~             |                   |                   |                    |  |  |  |  |  |
| Mês/Ano                                                                    | *                              | 03/2013             | mm/aaaa       |                   |                   |                    |  |  |  |  |  |
|                                                                            |                                | * Campo Obri        | gatório       |                   |                   |                    |  |  |  |  |  |
|                                                                            |                                |                     |               |                   |                   |                    |  |  |  |  |  |
| Comandar                                                                   | Atividade                      | Predecessora        | Obrigatoria   | Data Prevista     | Data Realizaça    | io Qtd. Dias       |  |  |  |  |  |
| ✓                                                                          | GERAR E ENVIAR<br>ARQ. LEITURA |                     | SIM           | 28/02/2013        |                   | 27 📤               |  |  |  |  |  |
|                                                                            | EFETUAR<br>LEITURA             |                     | SIM           | 04/03/2013        | 121               | 28                 |  |  |  |  |  |
|                                                                            | TRANSMITIR<br>ARQUIVO          |                     | SIM           | 04/03/2013        | 12111             | 30                 |  |  |  |  |  |
|                                                                            | REGISTRAR<br>LEITURA           |                     | SIM           | 04/03/2013        |                   | 28                 |  |  |  |  |  |
|                                                                            | A A MOTOTTO                    |                     |               |                   |                   |                    |  |  |  |  |  |
| Volta                                                                      | ar Desfazer                    |                     |               |                   |                   | Atualizar          |  |  |  |  |  |
|                                                                            |                                |                     |               |                   |                   |                    |  |  |  |  |  |
|                                                                            |                                |                     |               |                   |                   |                    |  |  |  |  |  |
|                                                                            |                                |                     |               |                   |                   |                    |  |  |  |  |  |

|                                                                            |                                                 | Ga     | san -> Faturamento | o -> Cronogra | ima de Faturamento -> | > Manter Cronograma | de Faturame | nto    |  |  |  |
|----------------------------------------------------------------------------|-------------------------------------------------|--------|--------------------|---------------|-----------------------|---------------------|-------------|--------|--|--|--|
| Atualizar Cronograma de Faturamento                                        |                                                 |        |                    |               |                       |                     |             |        |  |  |  |
| Para atualizar o(s) cronograma(s) de faturamento, informe os dados abaixo: |                                                 |        |                    |               |                       |                     |             |        |  |  |  |
| Grupo:* GRUPO 1 🕑                                                          |                                                 |        |                    |               |                       |                     |             |        |  |  |  |
| Mês/Ai                                                                     | no:*                                            |        | 03/2013            | mm/aaaa       |                       |                     |             |        |  |  |  |
|                                                                            |                                                 |        | * Campo Obri       | qatório       |                       |                     |             |        |  |  |  |
|                                                                            |                                                 |        |                    | -             |                       |                     |             |        |  |  |  |
| Comand                                                                     | lar Atividad                                    | e      | Predecessora       | Obrigatória   | Data Prevista         | Data Realização     | Qtd. Dias   |        |  |  |  |
|                                                                            | CONSISTIR<br>LEITURAS E<br>CALCULAR<br>CONSUMOS |        |                    | SIM           | 04/03/2013            |                     | 11          | ^      |  |  |  |
| -                                                                          | SIMULAR<br>FATURAMEN<br>DO GRUPO                | то     |                    | NÃO           | 04/03/2013            |                     | 30          |        |  |  |  |
|                                                                            | FATURAR G                                       | RUPO   |                    | SIM           | 12/03/2013            |                     | 19          |        |  |  |  |
|                                                                            | oltar Des                                       | sfazer | J                  | 1 1           |                       |                     | Atualizar   | ►<br>r |  |  |  |
|                                                                            |                                                 |        |                    |               |                       |                     |             |        |  |  |  |

Próximo passo é inserir os processos de faturamento:

Para inserir os processos de faturamento, clique no caminho: Gsan > Batch > Inserir Processo

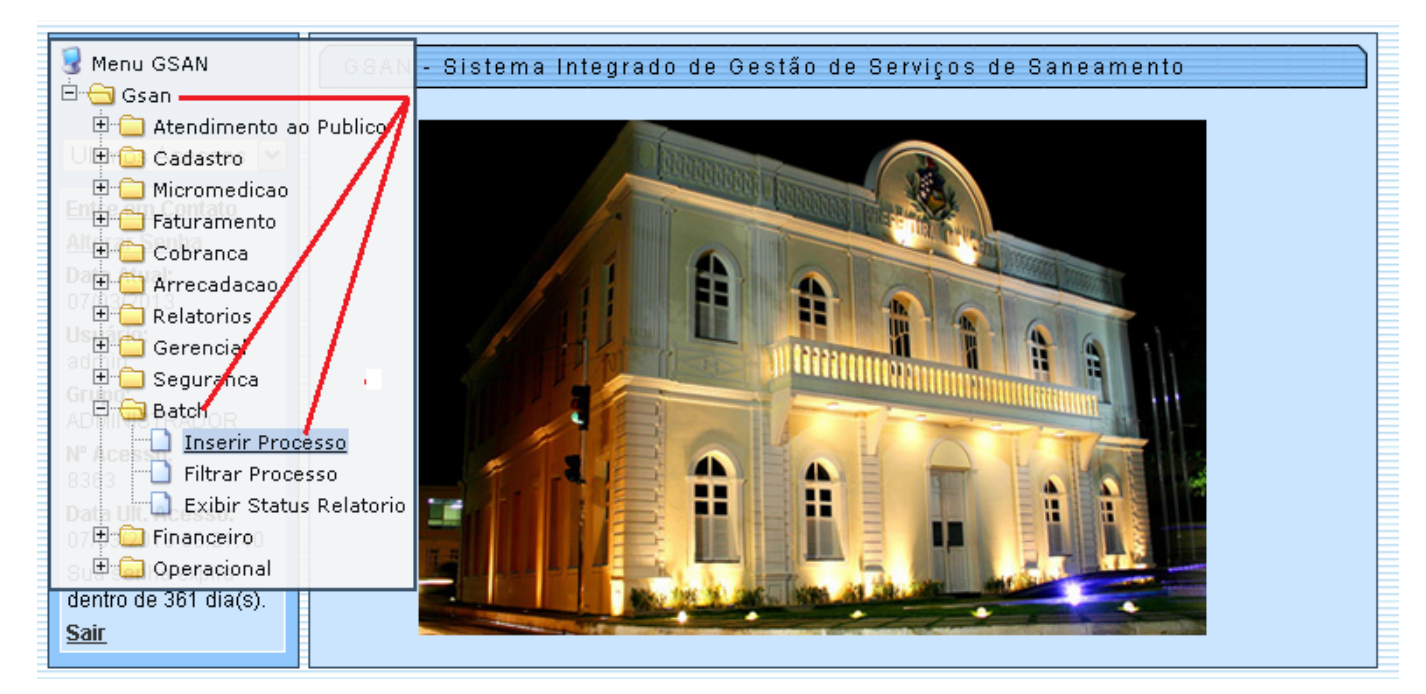

Selecione o tipo do processo: Processo Comando de Faturamento e clique no botão Avançar

|                                                        | Gsan -> Batch -> Inserir Processo |  |  |  |  |  |  |  |
|--------------------------------------------------------|-----------------------------------|--|--|--|--|--|--|--|
| Iniciar Processo                                       |                                   |  |  |  |  |  |  |  |
| · · · · · · · · · · · · · · · · · · ·                  |                                   |  |  |  |  |  |  |  |
| Para iniciar o processo, info                          | me o tipo:                        |  |  |  |  |  |  |  |
| Tipo do Processo:* PROCESSO COMANDADO DE FATURAMENTO M |                                   |  |  |  |  |  |  |  |
|                                                        | Avançar                           |  |  |  |  |  |  |  |
| Desfazer Cancelar                                      |                                   |  |  |  |  |  |  |  |
|                                                        |                                   |  |  |  |  |  |  |  |
|                                                        |                                   |  |  |  |  |  |  |  |
|                                                        |                                   |  |  |  |  |  |  |  |
|                                                        |                                   |  |  |  |  |  |  |  |
|                                                        |                                   |  |  |  |  |  |  |  |
|                                                        |                                   |  |  |  |  |  |  |  |
|                                                        |                                   |  |  |  |  |  |  |  |
|                                                        |                                   |  |  |  |  |  |  |  |
|                                                        |                                   |  |  |  |  |  |  |  |

Observe que estão todos os processos inseridos do grupo em questão, que em nosso exemplo, é o grupo 1. Eles serão colocados para iniciar nas datas previstas pela empresa.

|                                                                   | Gsan -> Batch -> Inserir Processo |                                                                 |                                           |               |            |          |  |  |  |  |  |  |
|-------------------------------------------------------------------|-----------------------------------|-----------------------------------------------------------------|-------------------------------------------|---------------|------------|----------|--|--|--|--|--|--|
| Inic                                                              | Iniciar Processo de Faturamento   |                                                                 |                                           |               |            |          |  |  |  |  |  |  |
|                                                                   |                                   |                                                                 |                                           |               |            |          |  |  |  |  |  |  |
| Atividades do cronograma de faturamento comandadas para execução: |                                   |                                                                 |                                           |               |            |          |  |  |  |  |  |  |
| Tadao Cruna Mâc/Ano Atividado Data Draviata Comando               |                                   |                                                                 |                                           |               |            |          |  |  |  |  |  |  |
| 10005                                                             | orupo                             | WES/AIIU                                                        | Auviudue                                  | Data Prevista | Data       | Hora     |  |  |  |  |  |  |
|                                                                   | 6                                 | 02/2013                                                         | SIMULAR FATURAMENTO DO<br>GRUPO           | 05/02/2013    | 27/02/2013 | 8:44:06  |  |  |  |  |  |  |
|                                                                   | 7                                 | 02/2013                                                         | SIMULAR FATURAMENTO DO<br>GRUPO           | 06/02/2013    | 27/02/2013 | 8:45:02  |  |  |  |  |  |  |
|                                                                   | 22                                | 02/2013                                                         | FATURAR GRUPO                             | 25/02/2013    | 8:51:31    |          |  |  |  |  |  |  |
|                                                                   | 22                                | 02/2013                                                         | SIMULAR FATURAMENTO DO<br>GRUPO           | 21/02/2013    | 25/02/2013 | 8:51:31  |  |  |  |  |  |  |
|                                                                   | 1                                 | 03/2013                                                         | CONSISTIR LEITURAS E<br>CALCULAR CONSUMOS | 04/03/2013    | 07/03/2013 | 15:27:26 |  |  |  |  |  |  |
|                                                                   | 1                                 | 03/2013                                                         | FATURAR GRUPO                             | 06/03/2013    | 07/03/2013 | 15:27:26 |  |  |  |  |  |  |
|                                                                   | 1                                 | 03/2013                                                         | GERAR E ENVIAR ARQ. LEITURA               | 28/02/2013    | 07/03/2013 | 15:27:26 |  |  |  |  |  |  |
|                                                                   | 1                                 | 1 03/2013 SIMULAR FATURAMENTO DO<br>GRUPO 04/03/2013 07/03/2013 |                                           |               |            |          |  |  |  |  |  |  |
| Cano                                                              | celar                             |                                                                 |                                           |               |            | Iniciar  |  |  |  |  |  |  |

Marque nos checkboxs correspondentes e clique no botão <u>lniciar</u>. Na(s) data(s) indicada(s) o sistema executa o processamento.

|                                                                   | Gsan -> Batch -> Inserir Processo |                                                               |                                           |               |                     |          |  |  |  |  |  |  |
|-------------------------------------------------------------------|-----------------------------------|---------------------------------------------------------------|-------------------------------------------|---------------|---------------------|----------|--|--|--|--|--|--|
| Inic                                                              | Iniciar Processo de Faturamento   |                                                               |                                           |               |                     |          |  |  |  |  |  |  |
|                                                                   |                                   |                                                               |                                           |               |                     |          |  |  |  |  |  |  |
| Atividades do cronograma de faturamento comandadas para execução: |                                   |                                                               |                                           |               |                     |          |  |  |  |  |  |  |
| Comando                                                           |                                   |                                                               |                                           |               |                     |          |  |  |  |  |  |  |
| <u>Todos</u>                                                      | Grupo                             | Mês/Ano                                                       | Atividade                                 | Data Prevista | Data                | Hora     |  |  |  |  |  |  |
|                                                                   | 6                                 | 02/2013                                                       | SIMULAR FATURAMENTO DO<br>GRUPO           | 05/02/2013    | 27/02/2013          | 8:44:06  |  |  |  |  |  |  |
|                                                                   | 7                                 | 02/2013                                                       | SIMULAR FATURAMENTO DO<br>GRUPO           | 06/02/2013    | /02/2013 27/02/2013 |          |  |  |  |  |  |  |
|                                                                   | 22                                | 02/2013                                                       | FATURAR GRUPO                             | 25/02/2013    | 25/02/2013          | 8:51:31  |  |  |  |  |  |  |
|                                                                   | 22                                | 02/2013                                                       | SIMULAR FATURAMENTO DO<br>GRUPO           | 21/02/2013    | 25/02/2013          | 8:51:31  |  |  |  |  |  |  |
|                                                                   | 1                                 | 03/2013                                                       | CONSISTIR LEITURAS E<br>CALCULAR CONSUMOS | 04/03/2013    | 07/03/2013          | 15:27:26 |  |  |  |  |  |  |
|                                                                   | 1                                 | 03/2013                                                       | FATURAR GRUPO                             | 06/03/2013    | 07/03/2013          | 15:27:26 |  |  |  |  |  |  |
|                                                                   | 1                                 | 03/2013                                                       | GERAR E ENVIAR ARQ. LEITURA               | 28/02/2013    | 07/03/2013          | 15:27:26 |  |  |  |  |  |  |
|                                                                   | 1                                 | 03/2013 SIMULAR FATURAMENTO DO<br>GRUPO 04/03/2013 07/03/2013 |                                           |               |                     |          |  |  |  |  |  |  |
| Cano                                                              | elar                              |                                                               |                                           |               |                     | Iniciar  |  |  |  |  |  |  |

Tela de Sucesso referente ao processo de faturamento inserido:

13/16

#### Sucesso

~

Processo(s) Iniciado(s) inserido(s) com sucesso.

Menu Principal

Inserir outro Processo

|                     | Gsan -> Batch -> Inserir Processo                                 |                                                        |                                           |               |            |          |  |  |  |  |  |  |
|---------------------|-------------------------------------------------------------------|--------------------------------------------------------|-------------------------------------------|---------------|------------|----------|--|--|--|--|--|--|
| Inic                | Iniciar Processo de Faturamento                                   |                                                        |                                           |               |            |          |  |  |  |  |  |  |
| Ativida             | Atividades do cronograma de faturamento comandadas para execução: |                                                        |                                           |               |            |          |  |  |  |  |  |  |
| Comando             |                                                                   |                                                        |                                           |               |            |          |  |  |  |  |  |  |
| <u>1000s</u>        | Grupo                                                             | Mes/Ano                                                | Auvidade                                  | Data Prevista | Data       | Hora     |  |  |  |  |  |  |
|                     | 6                                                                 | 02/2013                                                | SIMULAR FATURAMENTO DO<br>GRUPO           | 05/02/2013    | 27/02/2013 | 8:44:06  |  |  |  |  |  |  |
|                     | 7                                                                 | 02/2013                                                | SIMULAR FATURAMENTO DO<br>GRUPO           | 06/02/2013    | 27/02/2013 | 8:45:02  |  |  |  |  |  |  |
|                     | 22                                                                | 02/2013                                                | FATURAR GRUPO                             | 25/02/2013    | 25/02/2013 | 8:51:31  |  |  |  |  |  |  |
|                     | 22                                                                | 02/2013                                                | SIMULAR FATURAMENTO DO<br>GRUPO           | 21/02/2013    | 25/02/2013 | 8:51:31  |  |  |  |  |  |  |
| <ul><li>✓</li></ul> | 1                                                                 | 03/2013                                                | CONSISTIR LEITURAS E<br>CALCULAR CONSUMOS | 04/03/2013    | 07/03/2013 | 15:27:26 |  |  |  |  |  |  |
|                     | 1                                                                 | 03/2013                                                | FATURAR GRUPO                             | 06/03/2013    | 07/03/2013 | 15:27:26 |  |  |  |  |  |  |
|                     | 1                                                                 | 1 03/2013 SIMULAR FATURAMENTO DO 04/03/2013 07/03/2013 |                                           |               |            |          |  |  |  |  |  |  |
| Canc                | Cancelar                                                          |                                                        |                                           |               |            |          |  |  |  |  |  |  |

## Finalizando o processo de faturamento

Para finalizar o processo de faturamento, clique no caminho: Gsan > Relatórios > Faturamento > Gerar Contas

Last update: 17/12/2019 19:36

| 😼 Menu GSAN               | GSAN - Sistema Integrado de Gestão de S              | erviços de Saneamento                                                                                                    |
|---------------------------|------------------------------------------------------|----------------------------------------------------------------------------------------------------|
| 🖻 🚖 Gsan 🗕 🗕              |                                                      |                                                                                                    |
| 🗄 🧰 Atendimento ac        | p Publico                                            |                                                                                                    |
| 🕖 🗄 🙆 Cadastro 🗹          |                                                      |                                                                                                    |
| 🗄 🗀 Micromedicao          |                                                      |                                                                                                    |
| 🕀 🗀 Faturamento           |                                                      | the second second second second second second second second second second second second second second second s                                                                                                    |
| 🕀 🗀 Cobranca              |                                                      |                                                                                                    |
| 🔍 🕀 🛄 Arrecadacao         |                                                      |                                                                                                    |
| 🖻 Ġ Relatorios            |                                                      |                                                                                                    |
| 🛛 🖽 🔁 🔂 Atendimento       | o ao Publico                                         |                                                                                                    |
| 🗄 🗄 🗀 Cadastro            |                                                      |                                                                                                    |
| 🕀 🗀 Micromedica           | 0                                                    |                                                                                                    |
| 😑 🔂 Faturamento           |                                                      | A A A A A A A A A A A A A A A A A A A                                                                                                    |
| 8394 B0938 -              | Faturas Agrupadas                                    | and the second                                                                                                    |
| R0877 -                   | Relatorio suia Pagamento em Atraso                   | and the second second se |
| 07/03/01 🔂 R0958 - 1      | R. Juros, Multas e Debitos Cancelados Contas Retifi. |                                                                                                    |
| Sua senha 🛄 Gerar Co      | ontas                                                |                                                                                                    |
| der tro de 🕤 🗋 dR0727 - 1 | Relatorio de Imoveis por Consumo Medio               |                                                                                                    |
| Sai 0731 -                | Relatorio de Imoveis com os Ultimos Consumos de Agua |                                                                                                    |
| <u> </u>                  | Rel. Fiscalizacao de Leituras e Anormalidades        |                                                                                                    |
| - R0600 -                 | Relatorio Histograma de Agua Por Ligacao             | rsão: 8.1.1.2p (Batch) 26/02/2013 <u>- 16:52:50</u>                                                                                                    |
| - 🗋 R0602 -               | Relatorio Histograma de Esgoto Por Ligacao           |                                                                                                    |
|                           | Relatorio Histograma de Agua por Economia            |                                                                                                    |
| - 🗋 R0606 -               | Relatorio Histograma de Esgoto por Economia          |                                                                                                    |
| - 🗋 R0764 - I             | Relatorio Contas Canceladas ou Retificadas           |                                                                                                    |
| - 🗋 Gerar Fa              | tura Cliente Responsavel                             |                                                                                                    |
|                           | Pelatorio Volumes Faturados                          |                                                                                                    |

Informe os dados necessários (conforme modelo abaixo), e clique no botão

|                                                          |            | Gsan -> Relatorios -> Faturamer     | to -> Gerar Contas |  |  |  |  |  |  |
|----------------------------------------------------------|------------|-------------------------------------|--------------------|--|--|--|--|--|--|
| Relatório de Contas                                      |            |                                     |                    |  |  |  |  |  |  |
| Para gerar as Contas, informe os dados<br>gerais abaixo: |            |                                     |                    |  |  |  |  |  |  |
| Mês/Ano:*                                                | 03/2013    | (mm/aaaa)                           |                    |  |  |  |  |  |  |
| Grupo:*                                                  | GRUPO 1    | ~                                   |                    |  |  |  |  |  |  |
| Localidade Inicial:                                      | 1          | R JUAZEIRO                          | Ø                  |  |  |  |  |  |  |
| Localidade Final:                                        | 1          | R JUAZEIRO                          | Ø                  |  |  |  |  |  |  |
| Setor Comercial Inicial:                                 | 2          | R LARGO DOIS DE JULHO               | Ø                  |  |  |  |  |  |  |
| Setor Comercial Final:                                   | 2          | R LARGO DOIS DE JULHO               | Ø                  |  |  |  |  |  |  |
| Rota Inicial:                                            |            | Rota Final:                         |                    |  |  |  |  |  |  |
| Sequencial de Rota Inicial:                              |            | Sequencial de Rota Final:           |                    |  |  |  |  |  |  |
| Gerar:*                                                  | 💿 Todos    | 🔿 Entrega no Imóvél 🔘 Entrega no Re | sponsável          |  |  |  |  |  |  |
| Ordenacao:*                                              | 💿 Rota 🤇   | Inscrição                           |                    |  |  |  |  |  |  |
| Limpar                                                   | * Campos o | brigatórios<br>Gerar                |                    |  |  |  |  |  |  |

Para confirmar a geração do relatório de contas, escolha o tipo do relatório e clique no Gerar (em destaque com a seta vermelha

Gean -> Polatorios -> Esturamento -> Gerar Contac

| Relatório de Contas                                   |                                           |
|-------------------------------------------------------|-------------------------------------------|
| Para gerar as Contas, informe os da<br>gerais abaixo: | idos                                      |
| Mês/Ano:*                                             | 03/2013 (mm/aaaa)                         |
| Grupo:*                                               | GRUP01                                    |
| Localidade Inicial:                                   |                                           |
| Localidade Final:                                     | 1 JUAZE Escolha o tipo do relatório:      |
| Setor Comercial Inicial:                              | 2 LARGE O PDF                             |
| Setor Comercial Final:                                |                                           |
| Rota Inicial:                                         | Rota Fi 🔿 HTML                            |
| Sequencial de Rota Inicial:                           | Seque                                     |
| Gerar:*                                               | 💿 Todos 🔿 Entrega 🛛 🔤 Gerar 🔤 Fechar ável |
| Ordenacao:*                                           | 💿 Rota 🔿 Inscrição 🛛 🔥                    |
| Limpar                                                | * Campos obrigatórios 1 Gerar             |

Tela de Sucesso da geração do relatório, clique no botão "OK" (em destaque com a seta vermelha):

|                             | Abrir "relatorio.pdf" 🛛 🔀                                          | Cidadaa                                              |
|-----------------------------|--------------------------------------------------------------------|------------------------------------------------------|
| $\bigcirc$                  | Você selecionou abrir:                                             | Ministério das Cidades<br>aturamento -> Gerar Contas |
| Sucesso                     | — Tipo: Adobe Acrobat Document<br>Site: http://192.168.64.244:8080 |                                                      |
| Relatorio Gerado com Sucess | O que o Firefox deve fazer?                                        |                                                      |
| Menu Principal              |                                                                    |                                                      |
| Banco: 31/01/2013           | Memorizar a decisão para este tipo de arquivo                      | 26/02/2013 - 16:52:50                                |
|                             | OK Cancelar                                                        |                                                      |

Modelo da conta de consumo de água (cada empresa tem seu modelo de conta):

| SERVICO AUTONOMO DE AGUA E ESGOTO<br>RUA BARAO DE COTEGIPE - 1<br>CENTRO JUAZEIRO BA 48903-440<br>CNFJ: 14.659.593/0001-07<br>Fone: (74)3611-7205 Fax: (74)3611-2700 Wimero:<br>Atendimento serviços de esgoto: (74)3611-8745 |                                                                                     |              |                   |     |                    |       |                  |              |                 |                   |               |            |       |          |           |
|----------------------------------------------------------------------------------------------------|-------------------------------------------------------------------------------------|--------------|-------------------|-----|--------------------|-------|------------------|--------------|-----------------|-------------------|---------------|------------|-------|----------|-----------|
| Matricula Inscrição Bota/Seq.Bota Eco. Cat. Tarifa A/E Perc.Esg. VENCIMENTO   5838.8 001.002.004.0010.000 4 /10 1 COM C1 A/E S0,00 % 02/04/2013                                                                               |                                                                                     |              |                   |     |                    |       |                  |              |                 |                   |               |            |       |          |           |
| CIENTE CFF/CRDJ BRISADO VALOR<br>JOSE MAREICIO TEINIADE HORIZ CFF/CRDJ 03/2013 03/2013 R\$ 50,67                                                                                                    |                                                                                     |              |                   |     |                    |       |                  |              |                 |                   |               |            |       |          |           |
|                                                                                                    |                                                                                     |              |                   |     |                    |       |                  |              |                 |                   |               |            |       |          |           |
| AV ADGLFC VIANA 19-A - HID - LADO - CENTED JUAZRIRO EA 48900-000                                                                                                    |                                                                                     |              |                   |     |                    |       |                  |              |                 |                   |               |            |       |          |           |
| Ridrâmet:<br>AD3L39193                                                                                                    | ro Dt.In<br>16 10/01/                                                               | at.<br>2003  | Leit.Ant.<br>1050 | 1   | t.Leit.<br>04/02/2 | Ant.  | Leit.Atu<br>1054 | <b>n1</b>  1 | Dt.Lei<br>04/03 | t.Atual<br>1/2013 | Constant<br>4 | Dias<br>28 | Anora | . Le     | iturista  |
|                                                                                                    | LTINOS CO                                                                           | NSTNO        | 6                 | ń   |                    |       |                  |              | 5               | RAAICOR           | E TARIF       |            |       | <u> </u> | i         |
| 100 (AND                                                                                                    | CONTRACT                                                                            | 3.90         | PRALIDAD          |     | cón                |       |                  |              | Date            | RICEO             |               |            |       | NUMP     | VALOP     |
| 02/2012                                                                                                    | 4                                                                                   |              |                   |     | TA                 | AGU   |                  |              | and the         | a squee           |               |            |       | 4        | 33,78     |
| 03/2012                                                                                                    | 3                                                                                   |              |                   |     | TR                 | RSGO  | 0TO              |              |                 |                   |               |            |       | 4        | 16,89     |
| 05/2012                                                                                                    | 3                                                                                   |              |                   |     |                    |       |                  |              |                 |                   |               |            |       |          |           |
| 06/2012                                                                                                    | 6                                                                                   |              |                   |     |                    |       |                  |              |                 |                   |               |            |       |          |           |
| 07/2012                                                                                                    | 3                                                                                   |              |                   |     |                    |       |                  |              |                 |                   |               |            |       |          |           |
| 09/2012                                                                                                    | -                                                                                   |              |                   |     |                    |       |                  |              |                 |                   |               |            |       |          |           |
| 10/2012                                                                                                    | 5                                                                                   |              |                   |     |                    |       |                  |              |                 |                   |               |            |       |          |           |
| 11/2012                                                                                                    | 5                                                                                   |              |                   |     |                    |       |                  |              |                 |                   |               |            |       |          |           |
| 12/2012                                                                                                    |                                                                                     |              |                   |     |                    |       |                  |              |                 |                   |               |            |       |          |           |
| 02/2013                                                                                                    | 4                                                                                   |              |                   |     |                    |       |                  |              |                 |                   |               |            |       |          |           |
| 03/2013                                                                                                    | 4                                                                                   |              |                   |     |                    |       |                  |              |                 |                   |               |            |       |          |           |
|                                                                                                    |                                                                                     |              |                   |     |                    |       |                  |              |                 |                   |               |            |       |          |           |
|                                                                                                    |                                                                                     |              |                   |     |                    |       |                  |              |                 |                   |               |            |       |          |           |
|                                                                                                    |                                                                                     |              | Midia:4           | J   |                    |       |                  |              |                 |                   |               |            |       |          |           |
| Mults 2,00 %                                                                                                    | Znos                                                                                | rgos<br>0,04 | Diárice<br>R      | ٦   |                    |       |                  |              |                 |                   |               |            |       |          |           |
|                                                                                                    |                                                                                     |              |                   | _   |                    |       |                  |              |                 |                   |               |            |       |          |           |
|                                                                                                    |                                                                                     |              |                   |     |                    |       | MONDAGE .        | 869          |                 |                   |               |            |       |          | 1         |
|                                                                                                    |                                                                                     |              |                   |     |                    |       |                  |              |                 |                   |               |            |       |          |           |
| MÊD                                                                                                    | TA MENSA                                                                            | L DO         | S PARAME          | TR  | OS BÁS             | 1005  | DE OUAT          | IDA          | DE DE           | ACUA I            | DISTRIB       | ufoa a     | 0.001 | SUMT     | DOR       |
| Rede de d                                                                                                    | istr. de i                                                                          | ígua         | Turb. (uT)        |     | Clore(m            | g/L)  | Cor (uH)         | 71           | h   A1          | cal. (mg/         | L) Col.       | Totais()   | (907) | Co1. P   | cais(NNT) |
| (Valor                                                                                                    | es Médics                                                                           | , T          |                   |     |                    |       |                  |              |                 |                   |               |            |       |          |           |
| VIA CLIMNTE                                                                                                    |                                                                                     |              |                   |     |                    |       |                  |              |                 |                   |               |            |       |          |           |
|                                                                                                    | SEDVI                                                                               | CO           | AUTON             | 0.1 | 0 0 2              | 20    | IIIA R           | RS           | COTO            | )                 |               |            |       |          |           |
|                                                                                                    | RUA PA                                                                              | RAO          | DE COTT           | SC: | LPB -              | 1 -   | CENTRO           | 0.00         | UAZET           | RO BA             | 48903         | -440       |       |          |           |
|                                                                                                    | CNPJ:                                                                               | 14.          | 659.593           | /0  | 001-07             | 7     |                  |              |                 |                   |               |            |       |          |           |
| Matricel                                                                                                    | al Jo                                                                               | sert         | cão I             |     |                    |       | Client           |              |                 |                   | Rote/         | Sec. Bo    | ta    | VIEN     | THENTO    |
| 5838.8                                                                                                    | 001.002                                                                             | .004.        | 0010.000          |     | 3051               | R MAD | RICIO TRI        | NDAL         | IN ROR          | 125               |               | 4/10       |       | 0        | 2/04/2013 |
| <u> </u>                                                                                                    |                                                                                     |              |                   | -   |                    |       |                  |              |                 |                   |               |            |       |          |           |
|                                                                                                    |                                                                                     |              |                   |     | 3808               | REÇO  |                  |              |                 |                   |               |            |       | 1        | R\$ 50.67 |
|                                                                                                    |                                                                                     |              |                   |     |                    |       |                  |              |                 | -                 |               |            |       | -        |           |
|                                                                                                    | AV ADOLFO VIANA 19-A - HID - IADO - CENTRO JUAZEIRO HA 48900-000<br>Número: 2502257 |              |                   |     |                    |       |                  |              |                 |                   |               |            |       |          |           |
|                                                                                                    | 82630000000-5 50670135001-5 00005838801-8 03201350003-1                             |              |                   |     |                    |       |                  |              |                 |                   |               |            |       |          |           |

Para retornar, clique no link RETORNAR

Clique aqui para retornar ao Menu Principal do GSAN

~~NOSIDEBAR~~

From: https://www.gsan.com.br/ - Base de Conhecimento de Gestão Comercial de Saneamento

https://www.gsan.com.br/doku.php?id=ajuda:processo\_de\_faturamento

Last update: 17/12/2019 19:36

Permanent link: